Learn how to use the schoolcommunity ID – a single login to access all Community Brands products.\* After setting up your new ID, you may use either your schoolcommunity ID or your SchoolSpeak ID to log into SchoolSpeak.

## Step 1 – Setup new ID

Go to SchoolSpeak login page for your school. Click **Login with SchoolCommunity ID**.

Login with SchoolCommunity ID is not available on login page at SchoolSpeak.com. To go to your school's login page, when you are in your school's SchoolSpeak pages, logout.

| Login                         | × |
|-------------------------------|---|
|                               |   |
| dradford                      |   |
|                               |   |
| Remember Me                   |   |
| Login                         |   |
| Forgot Password?              | _ |
| Login with schoolcommunity ID | ? |
| Request account               |   |
|                               |   |
|                               |   |

## Step 2

Click on **Sign Up** to create your school community ID \**Please have your email address ready* 

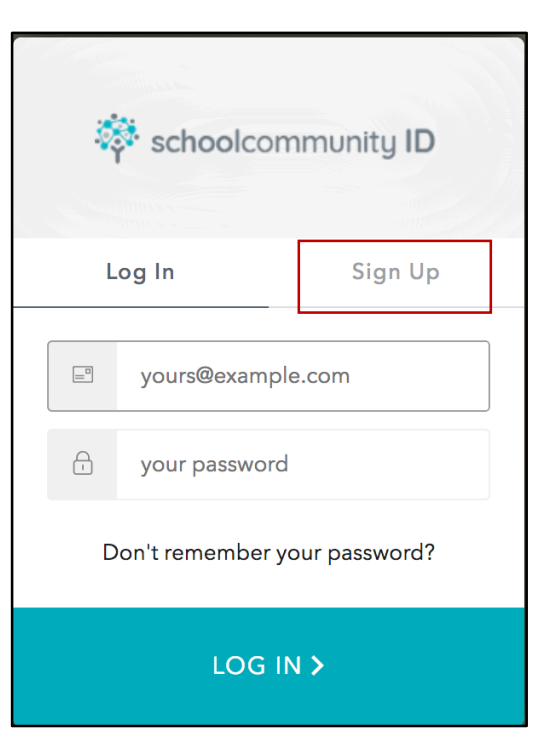

\*Please make sure you have your SchoolSpeak and TADS IDs and passwords available.

## Step 3

Enter your email address and new password. Click **Sign Up.** *Please refer to the password rules when creating your new password* 

| ġ            | schoolco    | ommunity ID |
|--------------|-------------|-------------|
|              |             |             |
| L            | .og In      | Sign Up     |
|              | yours@exam  | ple.com     |
| <del>C</del> | your passwo | rd          |
| SIGN UP >    |             |             |

**Step 4** You will be asked to link your new schoolcommunity ID with your current SchoolSpeak ID

Sign in to SchoolSpeak using your current SchoolSpeak login ID and password. Click Link Accounts

| Link Accoun                                                                                                    | ts                                                                        |
|----------------------------------------------------------------------------------------------------|---------------------------------------------------------------------------|
| Hello! It looks like you've n<br>SchoolSpeak with this schoolc<br>before! Please enter your exist<br>and password to connect your<br>account to your schoolcom | ever used<br>community ID<br>cing username<br>r SchoolSpeak<br>munity ID. |
| Login Id                                                                                                    | •••                                                                       |
| Password                                                                                                    |                                                                           |
| Link Accounts                                                                                                    |                                                                           |
| Cancel                                                                                                    |                                                                           |
| Forgot Password?<br>© 2018 SchoolSpeak. All rights<br>Terms and Conditions   Priva                                                                             | ?<br>s reserved.<br>acy Policy                                            |

For future logins, you may choose to log into SchoolSpeak with your new schoolcommunity ID and password or SchoolSpeak ID and password.

\*SchoolCommunity ID is not currently supported in SchoolSpeak mobile apps **Step 5** Link your TADs ID and password to your new schoolcommunity ID

Click on in the upper right corner of SchoolSpeak page. Choose **TADs** in the list.

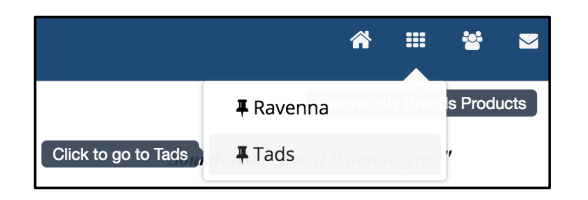

If a window displays, **Click** on your new ID

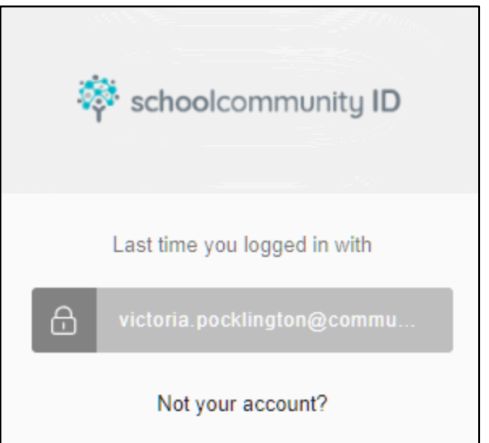

Complete your TADs login with your TADs ID and Password. Click **Link Accounts** 

| TADS tested & des<br>by schools               | igned                                |
|-----------------------------------------------|--------------------------------------|
| Hellot It looks like you've never used 1      | TADS with this <b>school</b> communi |
| Email                                         |                                      |
| Password Passwords are case-sensitive Council | Forgot your password?                |

Once successful a new message will display.

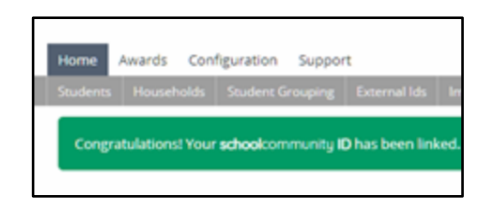

You may now set up to log into SchoolSpeak or TADs with your new schoolcommunity ID - click on the Login with schoolcommunity ID button on the login screen. Your schoolcommunity ID is displayed within your profile for each linked Community Brands product.